Teamviewer

# Présentation du problème.

Prendre la main sur un ordinateur distant. Conférence à distance

D'autres outils le permettent comme LogMeIn, WindowsVLC. Je pense que ce logiciel (en version gratuite) est le plus complet de tous ceux que j'ai essayé. Il est de plus, l'un des plus simples à manipuler.

L'installation est décrite à la page suivante. La seule difficulté, consiste à comprendre l'utilisation des deux mots de passe.

Le premier va servir pour une utilisation simple, lorsque vous allez vous connecter à un ordinateur distant d'une autre personne.

Le second que vous allez donner, correspond à l'accès non surveillé. Il sera utile lorsque vous voudrez connecter entre eux à distance, vos propres ordinateurs. En effet, avec ce simple mot de passe, tous vos ordinateurs connectés apparaîtront dans la fenêtre de droite.

# Pourquoi prendre la main à distance

Vous souhaitez prendre le contrôle d'un PC distant. Je vois au moins 3 bonnes raisons :

- 1. Pour partager de l'information avec un ami,
- 2. Pour aider une personne qui a des difficultés sur son PC et que vous allez secourir à distance.
- 3. Vous êtes en voyage, même à l'étranger, avec votre PC portable et vous souhaitez prendre la main sur un PC fixe à votre domicile ou dans votre entreprise

Dans tous les cas le PC sur lequel vous allez prendre la main à distance, doit être resté allumé, branché sur Teamviewer. L'écran ou les écrans de ce PC peuvent être éteints pour économie d'énergie et non usure des écrans, cela n'a aucune importance.

## Comment ?

Depuis votre PC, portable ou non, vous vous connectez avec Teamviewer. Voir les détails en fin de fiche.

ion loi 1901

er Informatique

Siège Sallan-Miré

Vidéo Multimédi

## Page du téléchargement :

http://www.teamviewer.com/fr/index.aspx

#### Les premiers renseignements

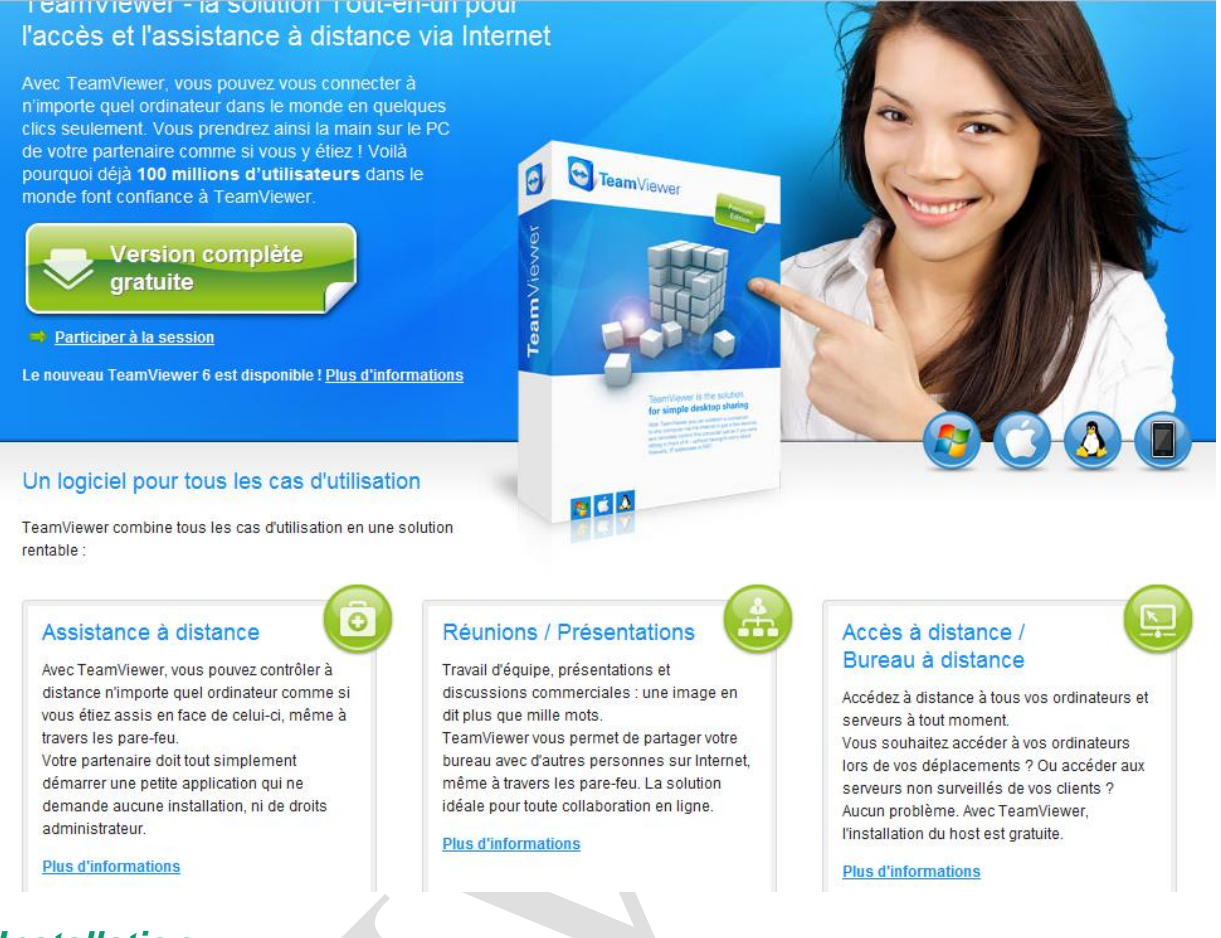

# Installation

Nous allons voir en image le processus d'installation. Vous devez impérativement vous connecter à Internet pour cette installation

| Fichier ouvert - Avertissement de sécurité                                                                                                    | Installation de TeamViewer 6                                                                                                    |
|----------------------------------------------------------------------------------------------------|----------------------------------------------------------------------------------------------------|
| Voulez-vous exécuter ce fichier ?                                                                                                    | Bienvenue chez TeamViewer<br>Assistance à distance, accéder à votre propre ordinateur, aux réunions, aux<br>présentations                                                                  |
| Nom : D:\Téléchargements\TeamViewerQS fr-wv.exe         Éditeur : TeamViewer GmbH         Type : Application         De : D:\Téléchargements\TeamViewerQS_fr-wv.exe         Exécuter         Annuler         Image: Solo of the state of the state of t | Choisissez si vous souhaitez accéder à distance à cet ordinateur plus tard.  Installer  Démarrer  TeamViewer est exécuté sans installation (ne nécessite pas de droits administrateur).  2 |
| Les fichiers téléchargés depuis Internet peuvent être utiles, mais ce<br>type de fichier présente un danger potentiel. N'exécutez que les<br>logiciels des éditeurs approuvés par vous. <u>Quels sont les risques ?</u>                                                                                                    | Afficher les paramètres avancés      CamViewer GmbH      Suivant >      Annuler                                                                                                    |

# Fiche Technique

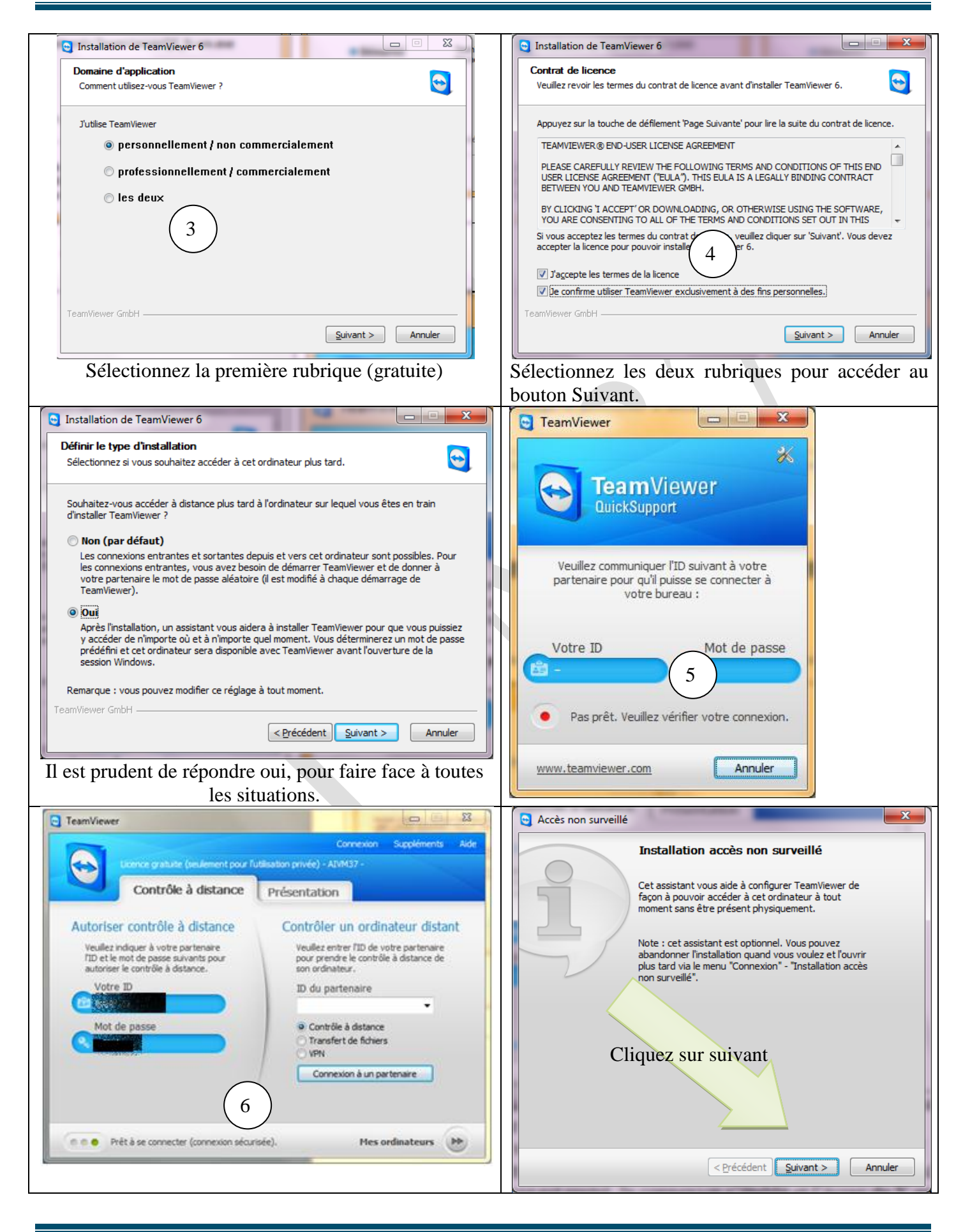

# Fiche Technique

| 🕒 Accès non surveille | é - Étape 1 de 2                                                   | Comme vous le voyez le logiciel peut être démarré sans                                                        |
|-----------------------|--------------------------------------------------------------------|----------------------------------------------------------------------------------------------------|
|                       | Déterminer un mot de passe prédéfini                               | Installation. La figure 4 est obtenue sans connexion a<br>Internet. Les figures 5 et 6 sont obtenues avec une |
| H                     | Définir un nom et un mot de passe sécurisé pour cet<br>ordinateur. | liaison Internet.                                                                                             |
|                       | Nom d'ordinateur HPAIVM                                            |                                                                                                    |
|                       | Mot de passe                                                       |                                                                                                    |
| 10°1.3°               | Confirmer le mot de passe                                          |                                                                                                    |
|                       |                                                                    |                                                                                                    |
|                       | Donner le mot le passe                                             |                                                                                                    |
|                       | fourni à l'inscription (que                                        |                                                                                                    |
|                       | vous devez retenir)                                                |                                                                                                    |
|                       |                                                                    |                                                                                                    |
|                       | <pre>&lt; Précédent Suivant &gt;</pre>                             |                                                                                                    |
|                       |                                                                    |                                                                                                    |
|                       |                                                                    |                                                                                                    |
|                       | VOUS GEVEZ FETERIF)       < Précédent                              |                                                                                                    |

# Fonctionnement (les ordinateurs ne se connaissent pas)

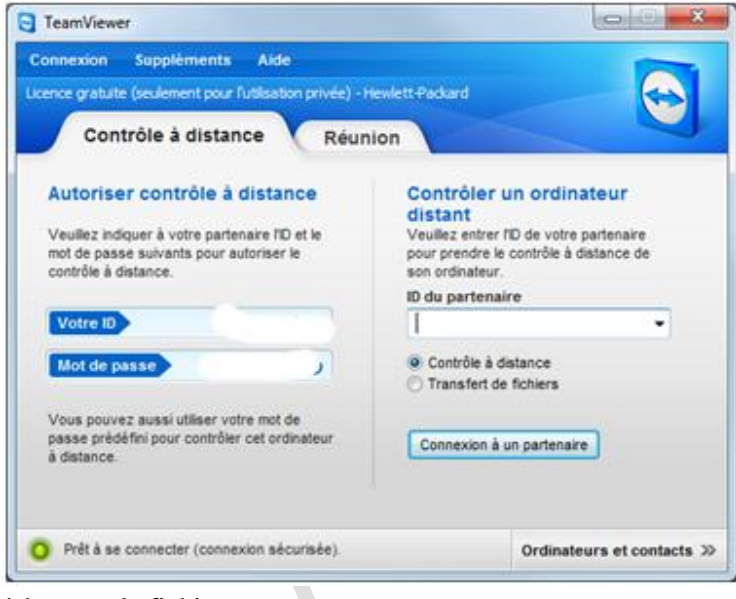

Prise de main.

C'est très simple les ordinateurs X local et Y distant sont connectés à Internet. On lance TeamViewer sur les deux postes sur Y puis sur X. Y demande à X de donner son ID. Il rentre l'ID de X dans la partie droite de la fenêtre. La fenêtre change et le mot de passe vous est demandé. Dès que le mot de passe de X est rentré, la connexion s'établit et l'écran de Y apparaît sur l'ordinateur de X.

### Transfert de fichiers

Si vous avez cliqué sur transfert de fichiers, sur l'ordinateur de X, apparaît une double fenêtre d'explorateur style windows. Dans la partie gauche se trouve l'arborescence du PC de X et dans la partie droite apparaît l'arborescence de l'ordinateur de Y. Un simple « glisser-déplacer » permet de faire des

échanges de fichiers.

# Fonctionnement lorsque les ordinateurs sont les vôtres.

La situation est la suivante. Vous avez plusieurs ordinateurs, dont l'un au moins est portable. Vous souhaitez à distance, avec votre portable vous connecter sur vos autres ordinateurs (de bureau ou portable). Si vous avez, au moment de l'installation rempli « Installation accès non surveillé » ; que vous l'avez fait sur tous les ordinateurs en donnant le même login (même adresse email), un mot de passe compliqué et toujours identique, dès le démarrage des ordinateurs et TeamViewer lancé sur tous, les ordinateurs se verront.

## Ouverture de TeamViewer

Cette fenêtre s'ouvre, vous pouvez vous connecter comme dans le cas précédent en donnant l'ID de l'autre poste (partenaire) et le mot de passe affiché sur l'écran partenaire. Mais si l'ordinateur vous appartient, il y a plus simple en cliquant sur le bouton « **Ordinateurs et contacts** >> ». Vous obtenez alors :

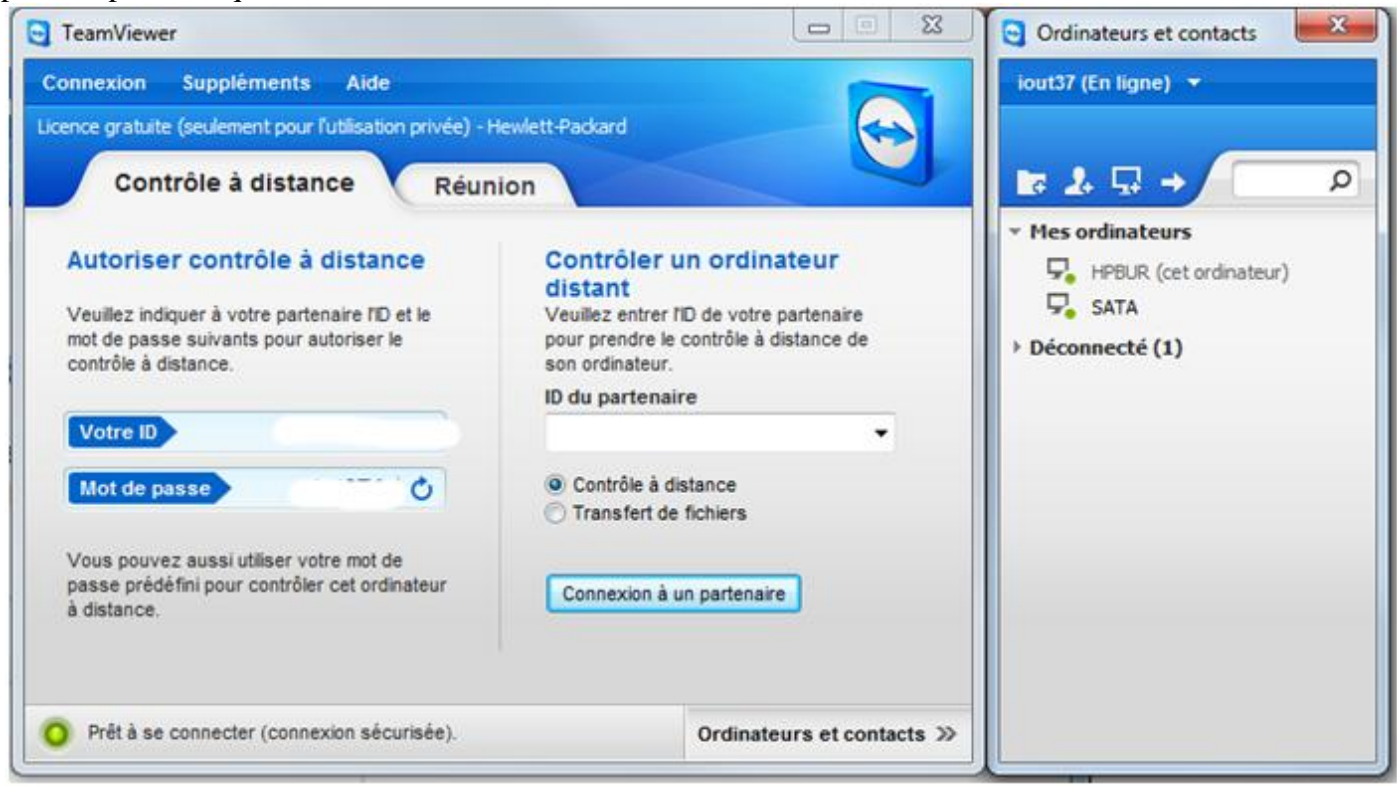

Sur certains postes les deux fenêtres s'ouvrent simultanément. Sur d'autres la deuxième fenêtre est ouverte, mais le mot de passe est demandé. Sur d'autres enfin seule la fenêtre de gauche est ouverte et il faut forcer l'ouverture de la fenêtre de droite comme ci-dessus. Peu importe, on arrivera au même résultat avec la fenêtre de droite, les ordinateurs seront automatiquement reconnus en cliquant sur l'autre ordinateur en ligne,

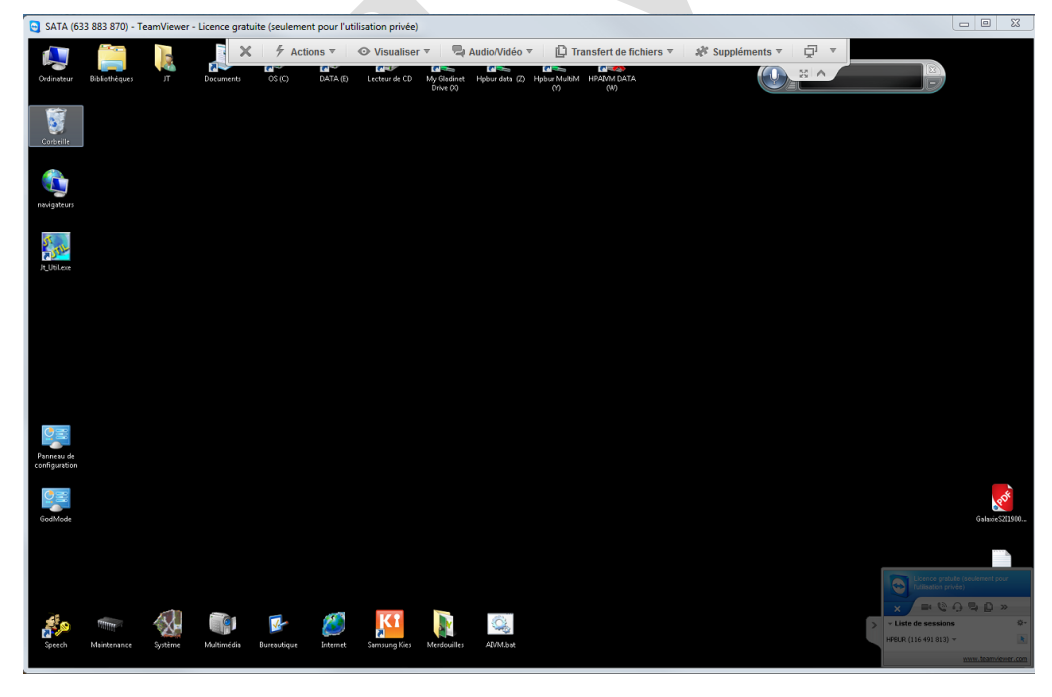

ici SATA.

Un double clic sur SATA va ouvrir l'écran principal de ce poste en masquant automatiquement le fond d'écran (sur les deux postes d'ailleurs). L'écran du poste partenaire peut-être éteint pour des économies d'usure et d'énergie, cela ne pose pas de problème, car vous le verrez tout de même. En effet ce n'est pas parce qu'un écran est éteint que le signal du PC vers cet écran n'est pas envoyé. Le signal est toujours présent. Voici l'écran de l'ordinateur distant, qui apparaît sur

votre écran (qui peut d'ailleurs être déplacé sur votre écran secondaire (si vous utilisez deux écrans)

Il est important de constater, que le menu des actions que vous pouvez mener, est affiché en haut de cet écran.

Voyons ces commandes une à une.

## **Actions**

Entre-autres, vous pouvez inverser le sens avec le partenaire. Cela signifie que le poste maître devient esclave et réciproquement. Vous pouvez aussi relancer l'ordinateur de distant.

### Visualiser

Très intéressant, vous pouvez changer d'écran sur l'ordinateur distant, si celui–ci possède deux écrans différents. Utilisez pour cela à la rubrique écran actif.

## Audio-vidéo

Cette rubrique vous permet de communiquer avec l'ordinateur distant. Il existe cependant d'autres systèmes pour créer une vidéo-conférence.

## Transfert de fichiers

#### Voir la figure page suivante.

Autant il est commode d'utiliser LogMeIn pour lancer des actions sur l'ordinateur distant, autant ce logiciel est utile pour transférer des dossiers d'un poste à un autre, ce que ne fait pas en LogMeIn. Comme je vous pouvez le voir sur la figure ci-dessous, la fenêtre de l'ordinateur local est à gauche et la fenêtre de l'ordinateur distant est à droite. Vous pouvez vous y déplacer comme dans le navigateur Windows. Vous pouvez aussi glisser les fichiers d'une fenêtre à l'autre, quel que soit le sens.

| Transfert de fichiers vers SATA (633 883                                                                                     | 870)                                                                                                    |                                                                                                    |                                                                                                    |  |
|----------------------------------------------------------------------------------------------------|----------------------------------------------------------------------------------------------------|----------------------------------------------------------------------------------------------------|----------------------------------------------------------------------------------------------------|--|
| Ordinateur local                                                                                                    |                                                                                                    | Ordinateur distant                                                                                                    |                                                                                                    |  |
| Adresse                                                                                                    | •                                                                                                    | Adresse                                                                                                    | •                                                                                                    |  |
| 2 ×                                                                                                    | Envoyer 🕨                                                                                                    | Recevoir                                                                                                    | 1 × 2                                                                                                    |  |
| Nom Taille                                                                                                    | Type Mo                                                                                                    | Nom                                                                                                    | Taille Type Moc                                                                                                    |  |
| C:\ OS<br>D:\ HP_RECOVERY<br>E:\ DATA<br>F:\ MultSauv<br>G:\<br>G:\<br>H:\<br>U:\<br>Bureau<br>JT<br>Mes documents<br>Réseau | Disque local<br>Disque local<br>Disque local<br>Disque local<br>Lecteur de CD<br>Disque amovible<br>Lecteur réseau<br>Dossier de fichiers | C:\ OS<br>D:\ HP_RECOVERY<br>E:\ DATA<br>F:\<br>G:\<br>X:\<br>Y:\ MultSauv<br>Z:\ DATA<br>Bureau<br>JT<br>Mes documents<br>Réseau | Dispositif fixe<br>Dispositif fixe<br>Support amovible<br>Lecteur CD/DVD<br>Réseau<br>Réseau<br>Réseau<br>Dossier de fichiers |  |
| ٠                                                                                                    | •                                                                                                    | ۰                                                                                                    | •                                                                                                    |  |
| 0 objet(s) sélectionné(s) 0 objet(s) sélectionné(s) Journal d'événements du transfert de fichiers                            |                                                                                                    |                                                                                                    |                                                                                                    |  |
| 08:11:39: La connexion a été établie avec succ                                                                               | ès.                                                                                                    |                                                                                                    | *                                                                                                    |  |
|                                                                                                    |                                                                                                    |                                                                                                    | Eermer                                                                                                    |  |

# **Suppléments**

Il est possible de prendre une capture d'écran et de la placer par exemple dans le presse-papiers ou bien de la sauvegarder comme image.

La rubrique « Mise à jour distante » permet de mettre à jour le logiciel TeamViewer, sur le poste distant.

### La petite icône avec deux écrans

Elle permet de passer d'un écran à l'autre sur le poste distant, si ce dernier est muni de deux écrans.

## Ajouter un poste personnel pour y prendre la main

| TeamViewer                                                                                                    |                                                                                                    | 😋 Ordinateurs et contacts                                                                                                    |
|----------------------------------------------------------------------------------------------------|----------------------------------------------------------------------------------------------------|----------------------------------------------------------------------------------------------------|
| Connexion Suppléments Aide<br>Licence gratuite (seulement pour l'utilisation privée) - ion                                                                                                    | ut37 -                                                                                                    | Veuillez ouvrir une session                                                                                                    |
| ID et PW cachés<br>Veuillez indiquer à votre partenaire l'ID et le<br>mot de passe suivants pour autoriser le<br>contrôle à distance.<br>Votre ID<br>Mot de passe<br>Utiliser votre mot de passe personnel pour<br>accéder de n'importe où à cet ordinateur.<br>(a) Mot de passe<br>personnel | Contrôler un ordinateur<br>distant<br>Veuilez entrer I'D de votre partenaire<br>pour prendre le contrôle à distance de<br>son ordinateur.<br>D du partenaire<br>205200602<br>© Contrôle à distance<br>© Transfert de fichiers<br>Connexion à un partenaire | E-mail :<br>iout44@free.fr<br>Mot de passe :<br>Ouvrir une session<br>Waintenir la connexion<br>Mot de passe oublié<br>S'inscrire                                                              |
| Prêt à se connecter (connexion sécurisée).                                                                                                    | Ordinateurs et contacts >>                                                                                                    |                                                                                                    |
| Cliquez sur ordinateur est contact.<br>Choisissez sur tous les postes le mên                                                                                                    | ne login (adresse email) et le même                                                                                                    | Si cette fenêtre ne s'ouvre pas de cette façon, voir plus bas com-                                                                                                    |
| mot de passe, que vous avez choisi pe<br>sur TeamViewer. (Attention ne prer<br>avez donné, lorsque vous avez deman<br>mot de passe pour cette adresse et                                                                                                    | our cette adresse en vous inscrivant<br>nez pas le mot de passe que vous<br>ndé à avoir cette adresse email). Le<br>le mot de passe associé à cette                                                                                                    | ment fermer la session. Ici tapez<br>l'adresse et le mot de passe lié à<br>cette adresse pour TeamViewer.<br>Cliquez ensuite sur le bouton                                                     |
| Choisissez sur tous les postes le mên<br>mot de passe, que vous avez choisi pe<br>sur TeamViewer. (Attention ne pren<br>avez donné, lorsque vous avez deman<br>mot de passe pour cette adresse et<br>adresse pour TeamViewer n'ont aucu                                                       | ne login (adresse email) et le même<br>our cette adresse en vous inscrivant<br>nez pas le mot de passe que vous<br>ndé à avoir cette adresse email). Le<br>t le mot de passe associé à cette<br>ne raison d'être le même                                   | cette façon, voir plus bas con<br>ment fermer la session. Ici tap<br>l'adresse et le mot de passe lié<br>cette adresse pour TeamViewe<br>Cliquez ensuite sur le bout<br>« Ouvrir une session » |

#### Que devient la fenêtre ?

| Ordinateurs et contacts | Comme je le disais précédemment, ici                  | Ordinateurs et contacts                      |
|-------------------------|-------------------------------------------------------|----------------------------------------------|
|                         | l'utilisateur est iout44. En cliquant sur le triangle | iout44 (En ligne) 🔻                          |
| iout44 (En ligne) V     | blanc dessiné après « (En ligne) ».                   | En ligne                                     |
|                         | Vous obtenez ceci (à droite) Cliquez sur « Fer-       | Occupé(e)                                    |
| 🖿 🎝 🖵 🔍 🔍               | mer la session » pour changer éventuellement          | Absent(e)<br>Afficher comme étant déconnecté |
| ▼ BUREAU                | d'utilisateur, si vous vous êtes déclaré sous 2       | Modifier le profil<br>Notifications          |
| ▼ Mes ordinateurs       | noms différents, par exemple, pour deux postes        | Open Management Console                      |
| HPBUR (cet ordinateur)  | différents, ce qui est inutile et gênant pour con-    | Développer les groupes                       |
| SATA                    | necter vos postes entre eux.                          | Fermer la session                            |